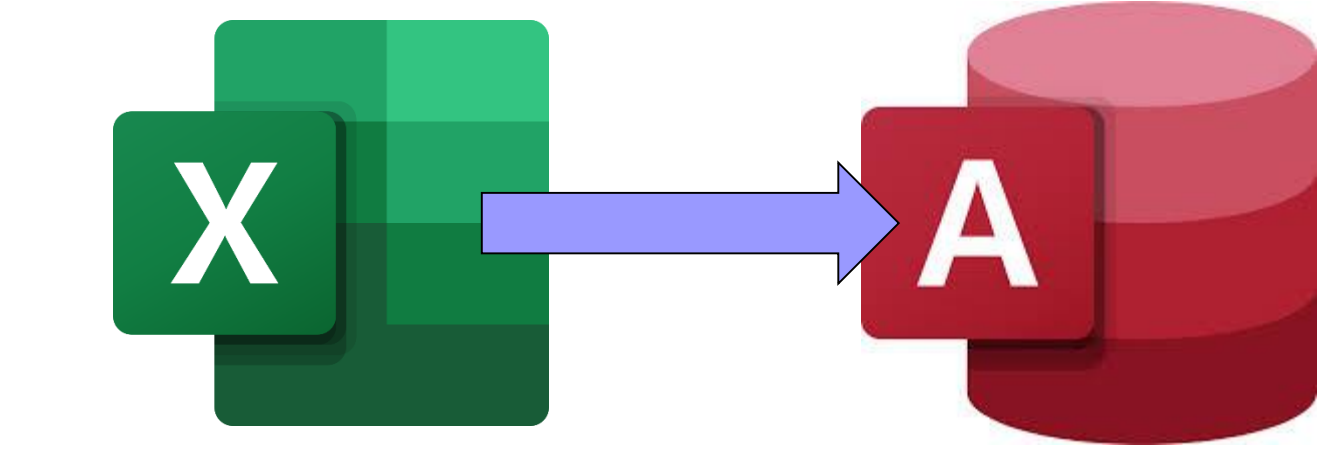

### Lekcja

### Temat: Tabela w arkuszu jako baza danych

### Tabele w arkuszu kalkulacyjnymMS Excel można przerobić jakobazę danych

#### **Ćwiczenie** 1. Pobierz plik o nazwie: przykład.xls 2. W programie MS Excel otwórz w/w plik

| E          | <b>৲</b> ে - ∓                                                                                                    |                                                                  | przykla         | d [Tryb zgodności] - Exo | el                                                           |                            | 60 – 0 ×                                                                                             |
|------------|----------------------------------------------------------------------------------------------------|------------------------------------------------------------------|-----------------|--------------------------|--------------------------------------------------------------|----------------------------|----------------------------------------------------------------------------------------------------|
| PI         | ik Narzędzia główne Wstawianie Układ s                                                                                                    | strony Formuły Dane                                              | Recenzja Widok  | ♀ Powiedz mi, co cl      | ncesz zrobić                                                 |                            | Zaloguj się 🛛 🞗 Udostępnij                                                                           |
| Wkl<br>Sch | $\begin{array}{c c} & & \\ & & \\ & &$ | = = ≫ • ₽ Zawijaj tek<br>= = Φ • • • • • • • • • • • • • • • • • | rodkuj + Goólne | Formatow.<br>warunkov    | anie Formatuj jako Style<br>ve * tabelę * komórki *<br>Style | v Usuń Formatuj<br>Komórki | Autosumowanie * Azy<br>Wypełnij * Sortuj i Znajdź i<br>Wyczyść * filtruj * zaznacz *<br>Edytowanie * |
| B3         | ▼ : × ✓ f <sub>x</sub> Colchicum                                                                                                    | 1                                                                |                 |                          |                                                              |                            | •                                                                                                    |
|            | А                                                                                                    | В                                                                | С               | D                        | F                                                            | F                          | G H I 🗖                                                                                              |
| 1          | Nazwa artykułu                                                                                                    | Nazwa łacińska                                                   | Dostawca        | Kategoria                | II. w jednostce                                              | Cena jednostkowa           | Jedn. na stanie                                                                                      |
| 2          | Lilia magiczna                                                                                                    | Lycoris squamigera                                               | 15              | 1                        | 12 szt.                                                      | \$44,00                    | 40                                                                                                   |
| 3          | Krokus wiosenny                                                                                                    | Colchicum                                                        | 15              | 1                        | 12 szt.                                                      | \$20,63                    | 37                                                                                                   |
| 4          | Kompostownik                                                                                                    |                                                                  | 1               | 20                       | Pojemnik 30-300 l                                            | \$58,00                    | 13                                                                                                   |
| 5          | Miks piaskowy do kaktusów                                                                                                    |                                                                  | 6               | 7                        | Worek 2,3 kg                                                 | \$4,50                     | 12                                                                                                   |
| 6          | Forsycja zwisła                                                                                                    | Forsythia suspensa                                               | 2               | 22                       | 1 szt.                                                       | \$18,00                    | 3                                                                                                    |
| 7          | Iskrzące pudełko                                                                                                    |                                                                  | 3               | 18                       | 1 pudełko w zestawie                                         | \$14,75                    | 12                                                                                                   |
| 8          | Elektroniczne urządzenie owadobójcze                                                                                                    |                                                                  | 3               | 18                       | 1 w pudełku                                                  | \$37,00                    | 2                                                                                                    |
| 9          | Pożyteczne nicienie                                                                                                    | Neoaplectana<br>carpocapsae                                      | 3               | 18                       | 0,6                                                          | \$19,95                    | 4                                                                                                    |
| 10         | Cieciorka pstra                                                                                                    | Coronilla varia                                                  | 4               | 3                        | Doniczki 3 - 3"                                              | \$12,95                    | 20                                                                                                   |
|            | Arkuez1                                                                                                    |                                                                  |                 |                          |                                                              |                            |                                                                                                    |
| Goto       |                                                                                                    |                                                                  |                 |                          | : •                                                          |                            | ■ □ - + 115%                                                                                         |
|            | 𝒫 Wpisz tu wyszukiwane słowa                                                                                                    | 🛱 🏂 🏅                                                            | 🍹 📄 📄 🍯         | ) 💾 🕼 🕼                  | ) 🐟 📝 🥥 🗔 (                                                  | 🧿 🍅 😰 🗴                    | へ <sup>1</sup> 空                                                                                     |

#### **Ćwiczenie** 3. Zaznacz wszystkie dane w tabeli MS Excel włącznie z nagłówkami

|      | - •  | <u>, ज</u> ् ।<br>ज र ा⊛ <del>,</del>  | excel haza [tryb zgodności] - Po |                   | N                   | larzedzia do pisowania             |                  |                       |           | $\times$ |
|------|------|----------------------------------------|----------------------------------|-------------------|---------------------|------------------------------------|------------------|-----------------------|-----------|----------|
| P    | E    | ▋ <b>▝</b> 5 ▪ ♂ → ∓                   |                                  | przyklad [Tryb :  | zgodności] - Excel  |                                    |                  |                       |           | tępnij   |
| -    | PI   | ik Narzędzia główne Wstawianie Układ s | strony Formuły Dane              | Recenzja Widok    | ♀ Powiedz mi, co ch | icesz zrobić                       |                  | Zaloguj się 🛛 🎗 Ud    | lostępnij |          |
|      |      |                                        | = _ & - = Zawijai tek            | st Ogólne         | <b>[</b> ]          |                                    | 🖹 🚔 Σ            |                       |           |          |
| VVR  | Wkl  |                                        |                                  |                   |                     | nie Formatuijako Style Wstaw       | Usuń Formatui    | Sortui i Znaidź i     |           |          |
| Sch  | *    |                                        |                                  | oakuj + 🍟 + % 000 | ,00 →,0 warunkow    | re≖ tabelę≖ komórki≖ ≖             | · · · / 🧶        | ▼ filtruj • zaznacz • |           | ^        |
|      | Sch  | owek 🖓 Czcionka 🖓                      | Wyrównanie                       | r⊒ Liczba         | F2                  | Style                              | Komórki          | Edytowanie            | ^         |          |
|      | A1   | ▼ : × ✓ f <sub>x</sub> Nazwa art       | tykułu                           |                   |                     |                                    |                  |                       | ~         |          |
| 3    |      | A                                      | В                                | С                 | D                   | E                                  | F                | G                     | H 🔺       |          |
|      | 1    | Nazwa artykułu                         | Nazwa łacińska                   | Dostawca          | Kategoria           | II. w jednostce                    | Cena jednostkowa | Jedn. na stanie       |           |          |
|      | 2    | Lilia magiczna                         | lucoris squamigera               | 15                | 1                   | 12 czt                             | \$44.00          | 40                    |           |          |
|      | 2    |                                        | Lycons squamgera                 | 15                | 1                   | 12 521.                            | \$44,00          | 40                    |           |          |
|      | 3    | Krokus wiosenny                        | Colchicum                        | 15                | 1                   | 12 szt.                            | \$20,63          | 37                    |           |          |
|      |      |                                        |                                  |                   |                     |                                    |                  |                       |           |          |
|      | 4    | Kompostownik                           |                                  | 1                 | 20                  | Pojemnik 30-300 l                  | \$58,00          | 13                    |           |          |
|      | 5    | Miks piaskowy do kaktusów              |                                  | 6                 | 7                   | Worek 2.3 kg                       | \$4.50           | 12                    |           |          |
|      |      |                                        |                                  |                   |                     |                                    | \$ 1,50          |                       |           |          |
| 4    | 6    | Forsycja zwisła                        | Forsythia suspensa               | 2                 | 22                  | 1 szt.                             | \$18,00          | 3                     |           |          |
|      | _    |                                        |                                  |                   |                     |                                    |                  |                       |           |          |
|      | /    | Iskrzące pudełko                       |                                  | 3                 | 18                  | 1 pudeľko w zestawie               | \$14,75          | 12                    |           |          |
|      | 8    | Elektroniczne urządzenie owadobójcze   |                                  | 3                 | 18                  | 1 w pudełku                        | \$37,00          | 2                     |           |          |
|      |      |                                        | Neoaplectana                     |                   |                     |                                    |                  |                       |           | _        |
|      | 9    | Pożyteczne nicienie                    | carpocapsae                      | 3                 | 18                  | 0,6 l                              | \$19,95          | 4                     |           | *        |
|      | 10   | Charles and a                          | Concertification of the          |                   | 2                   | Developit 2 21                     | Ć42.05           | 20                    |           | Ť        |
|      | 10   |                                        | Coronilia varia                  | 4                 | 3                   |                                    | \$12,95          | 20                    | <b>_</b>  |          |
| Slai | Goto | WY                                     |                                  |                   | Średnia: 20,        | 70972222 Licznik: 70 Suma: 372,775 |                  |                       | + 115%    | 69% F.T. |
|      |      | 0. Whicz tu www.zukiwano.dowa          | н 🧟 🍅                            | =                 | 💾 👔 🚿               | A 📝 / 🗖 🗖                          |                  | へ 宮 町 山) POL          | 22:05     |          |

#### **Ćwiczenie** 4. Wprowadź bazę danych w MS Excel - Menu górne $\rightarrow$ Dane $\rightarrow$ Filtruj

| E           | ᡜ᠊᠋ᠳ᠇᠅᠂ᢩ                                                                                                    |                             | przyklac                                                             | l [Tryb zgodności] - Exc | el                                                                                                    |                                                  | <b>a</b> –  | - 0      | ×    |
|-------------|----------------------------------------------------------------------------------------------------|-----------------------------|----------------------------------------------------------------------|--------------------------|----------------------------------------------------------------------------------------------------|--------------------------------------------------|-------------|----------|------|
| P           | lik Narzędzia główne Wstawianie Układ                                                                            | strony Formuły Dane         | Recenzja Widok                                                       | ♀ Powiedz mi, co ch      | cesz zrobić                                                                                                    |                                                  | Zaloguj się | R Udoste | pnij |
| Pobi<br>zev | ranie danych vnętrznych * Pokaż zapytania<br>Nowe Zapytanie * Co Ostatnie źródła<br>Pobieranie i przekształcanie |                             | uj Filtruj Vyczyść<br>Zastosu<br>V Zaawan<br>Sortowanie i filtrowani | sowane e Narzędz         | Image: Point of the second second | ell Grupuj · * * · · · · · · · · · · · · · · · · |             |          | ^    |
| A1          | . ▼ : × ✓ f <sub>x</sub> Nazwa art                                                                               | tykułu                      |                                                                      |                          |                                                                                                    |                                                  |             |          | ~    |
|             | A                                                                                                    | В                           | С                                                                    | D                        | E                                                                                                    | F G                                              | н           |          | 1    |
| 1           | Nazwa artykułu 🚽                                                                                                 | Nazwa łacińska 👻            | Dostawca 🔻                                                           | Kategoria 🔻              | II. w jednostce 🕞                                                                                                    | Cena jednostko 👻 🛛 Jedn. na sta                  | ni(+        |          |      |
| 2           | Lilia magiczna                                                                                                   | Lycoris squamigera          | 15                                                                   | 1                        | 12 szt.                                                                                                    | \$44,00                                          | 40          |          |      |
| 3           | Krokus wiosenny                                                                                                  | Colchicum                   | 15                                                                   | 1                        | 12 szt.                                                                                                    | \$20,63                                          | 37          |          |      |
| 4           | Kompostownik                                                                                                    |                             | 1                                                                    | 20                       | Pojemnik 30-300 l                                                                                                    | \$58,00                                          | 13          |          |      |
| 5           | Miks piaskowy do kaktusów                                                                                        |                             | 6                                                                    | 7                        | Worek 2,3 kg                                                                                                    | \$4,50                                           | 12          |          |      |
| 6           | Forsycja zwisła                                                                                                  | Forsythia suspensa          | 2                                                                    | 22                       | 1 szt.                                                                                                    | \$18,00                                          | 3           |          |      |
| 7           | Iskrzące pudełko                                                                                                 |                             | 3                                                                    | 18                       | 1 pudełko w zestawie                                                                                                    | \$14,75                                          | 12          |          |      |
| 8           | Elektroniczne urządzenie owadobójcze                                                                             |                             | 3                                                                    | 18                       | 1 w pudełku                                                                                                    | \$37,00                                          | 2           |          |      |
| 9           | Pożyteczne nicienie                                                                                              | Neoaplectana<br>carpocapsae | 3                                                                    | 18                       | 0,6                                                                                                    | \$19,95                                          | 4           |          |      |
| 10          | Cieciorka pstra                                                                                                  | Coronilla varia             | 4                                                                    | 3                        | Doniczki 3 - 3"                                                                                                    | \$12,95                                          | 20          |          | _    |
|             | Arkusz1 +                                                                                                    |                             |                                                                      |                          | :                                                                                                    |                                                  |             |          |      |
| Got         | owy                                                                                                    |                             |                                                                      |                          | Średnia: 13,74240741 Licznik: 133                                                                                                    | 0 Suma: 5194,63 🏢 🗉 🖳                            |             | +        | 115% |
| Ŧ           | Ø Wpisz tu wyszukiwane słowa                                                                                     | Ei 🥂 🏹                      | 🎽 📄 🤿 🚳                                                              | ) 💾 👔 🖉                  | i 🐟 📝 🥒 🗖 (                                                                                                    | o 龄 📴 🖬 🗛 👳                                      | d≫) POL     | 22:08    | B    |

2020-05-05

### **Ćwiczenie** 5. Wykonaj sortowanie danych od A do Z

| E           | - <del>ب</del>            | ¢•                                                                          |                     |                                                                                               |                    |                            | przyklad                                      | [Tryb zgod         | ności] - Exc                     | el                                                                                                    |                                     |                          |                                                                |                                                                                                    | Ē         | — ć     |          | ×   |
|-------------|---------------------------|-----------------------------------------------------------------------------|---------------------|-----------------------------------------------------------------------------------------------|--------------------|----------------------------|-----------------------------------------------|--------------------|----------------------------------|----------------------------------------------------------------------------------------------------|-------------------------------------|--------------------------|----------------------------------------------------------------|----------------------------------------------------------------------------------------------------|-----------|---------|----------|-----|
| Р           | lik N                     | arzędzia główne Wstawianie                                                  | Układ stron         | y Formuły                                                                                     | Dane               | Recenzja                   | Widok                                         | Q Powie            | dz mi, co ch                     | cesz zrobić                                                                                                    |                                     |                          |                                                                |                                                                                                    | Zaloguj s | ię 🎗 Ud | lostępni | ij  |
| Pobi<br>zev | eranie dany<br>vnętrznych | rch<br>vch<br>vch<br>vch<br>vch<br>vch<br>vch<br>vch<br>v                   | Odśwież<br>wszystko | <ul> <li>Połączenia</li> <li>Właściwości</li> <li>Bdytuj łącza</li> <li>Połączenia</li> </ul> | 2↓ ZA2<br>Z↓ Sortu | uj Filtruj<br>Sortowanie i | Wyczyść<br>Zastosuj<br>Zaawans<br>filtrowanie | ponownie<br>sowane | Tekst jako<br>kolumny<br>Narzędz | International International I | Analiza<br>warunkowa 🕶 p<br>Prognoz | Arkusz<br>prognozy<br>za | 현물 Grupuj ·<br>현물 Rozgrupuj ·<br>E⊞ Suma częściowa<br>Konspekt | the state of the state of the s |           |         |          | *   |
| A2          |                           | ▼ i × √ fx Lili                                                             | a magiczna          | I                                                                                             |                    |                            |                                               |                    |                                  |                                                                                                    |                                     |                          |                                                                |                                                                                                    |           |         |          | ~   |
|             |                           | А                                                                           |                     | В                                                                                             |                    | С                          |                                               | [                  | )                                |                                                                                                    | E                                   |                          | F                                                              | G                                                                                                    |           | Н       | 1        |     |
| 1           | $-\Gamma$                 | Nazwa artykułu                                                              | -                   | Nazwa łaciń                                                                                   | ska 👻              | Dostav                     | wca 👻                                         | Kate               | goria 🚽                          | 11                                                                                                    | . w jednostce                       | e 🔻                      | Cena jednostko 🕤                                               | Jedn. na s                                                                                                    | stani 👻   |         |          |     |
| 2           | tili; ∡↓                  | <u>Sortuj od A do Z</u><br>S <u>o</u> rtuj od Z do A                        | Ly                  | coris squamige                                                                                | era                | 15                         |                                               | 1                  |                                  | 12 szt.                                                                                                    |                                     |                          | \$44,00                                                        | D                                                                                                    | 40        |         |          |     |
| 3           | Krc 📡                     | Sor <u>t</u> uj według kolorów<br>Wy <u>c</u> zyść filtr z "Nazwa artykułu" | Co                  | lchicum                                                                                       |                    | 15                         |                                               | 1                  |                                  | 12 szt.                                                                                                    |                                     |                          | \$20,63                                                        | 3                                                                                                    | 37        |         |          |     |
| 4           | Ког                       | F <u>i</u> ltruj według koloru<br><u>F</u> iltry tekstu                     |                     |                                                                                               |                    | 1                          |                                               | 20                 |                                  | Pojemni                                                                                                    | ik 30-300 l                         |                          | \$58,00                                                        | D                                                                                                    | 13        |         |          | _   |
| 5           | Mil                       | Wyszukaj<br>                                                                | <u>م</u>            |                                                                                               |                    | 6                          |                                               | 7                  |                                  | Worek 2                                                                                                    | 2,3 kg                              |                          | \$4,50                                                         | D                                                                                                    | 12        |         |          |     |
| 6           | For                       | … ✔ Agrest<br>… ✔ Ambrozja<br>… ✔ Austriacka miedź                          | Fo                  | rsythia suspen                                                                                | sa                 | 2                          |                                               | 22                 |                                  | 1 szt.                                                                                                    |                                     |                          | \$18,00                                                        | D                                                                                                    | 3         |         |          | _   |
| 7           | Iski                      | ፼ Begonie<br>፼ Bęben na wąż ogrodowy<br>፼ Biedrzeniec anyż                  |                     |                                                                                               |                    | 3                          |                                               | 18                 |                                  | 1 pudełk                                                                                                    | ko w zestawi                        | e                        | \$14,7                                                         | 5                                                                                                    | 12        |         |          | _   |
| 8           | Ele                       | <ul> <li>✓ Biohumus</li> <li>✓ Bluszcz pospolity</li> </ul>                 | ~                   |                                                                                               |                    | 3                          |                                               | 18                 |                                  | 1 w pud                                                                                                    | lełku                               |                          | \$37,0                                                         | D                                                                                                    | 2         |         |          | _   |
| 9           | Poi                       | OK An                                                                       | > INe<br>ca         | rpocapsae                                                                                     |                    | 3                          |                                               | 18                 |                                  | 0,6 l                                                                                                    |                                     |                          | \$19,9                                                         | 5                                                                                                    | 4         |         |          | _   |
| 10          | Ciecior                   | ka pstra                                                                    | .:<br>Co            | oronilla varia                                                                                |                    | 4                          |                                               | 3                  |                                  | Doniczki                                                                                                    | i 3 - 3"                            |                          | \$12,9                                                         | 5                                                                                                    | 20        |         |          |     |
|             |                           | Arkusz1 (+)                                                                 |                     |                                                                                               |                    | 1                          |                                               |                    |                                  | :                                                                                                    | 4                                   |                          |                                                                |                                                                                                    |           |         |          |     |
| Got         | owy                       |                                                                             |                     |                                                                                               |                    |                            |                                               |                    |                                  | Średnia: 1                                                                                                    | 3,74240741 Lic                      | znik: 1323               | Suma: 5194,63                                                  |                                                                                                    | ╜ -──     | -       | -+ 1     | 15% |
|             |                           | Wnisz tu wyszukiwane słowa                                                  |                     | H:                                                                                            | R 8                | š 📻 🕯                      |                                               |                    | <b>n</b> 6                       |                                                                                                    | D /                                 | <b>•</b>                 | n 📫 🖬                                                          | x I A 🖏                                                                                                    | ₽ POL     | 22:11   | E        |     |

### Ćwiczenie 5. Wykonaj sortowanie danych od Z do A Menu górne → Dane → Sortuj → sortuj według

| ☐ ┺་ ܡ̀་ ╤                                                       |                                                                                                    | przyklad                               | [Tryb zgodności] - Exce                                             |                                                                                                    |                                          |                          |            |
|------------------------------------------------------------------|----------------------------------------------------------------------------------------------------|----------------------------------------|---------------------------------------------------------------------|----------------------------------------------------------------------------------------------------|------------------------------------------|--------------------------|------------|
| Plik Narzędzia główne Wstawianie Układ :                         | strony Formuły Dane f                                                                                                    | Recenzja Widok                         | ♀ Powiedz mi, co ch                                                 | cesz zrobić                                                                                                    |                                          | Zaloguj się 🔎            | Udostępnij |
| Pobieranie danych<br>zewnętrznych * Pobieranie i przekształcanie | Połączenia     Ž       Image: Street of the street of the street o | Filtruj                                | ponownie<br>owane<br>sowane<br>tekst jako<br>kolumny<br>Narzędzi    | Image: Second system     Image: Second system       Image: Second system     Image: Second system       Image: Second system     Ima | Image: Suma częściowa       Konspekt     |                          | *          |
| A2 • : X 		 Jx Lilia magin                                       | czna                                                                                                    | -                                      | _                                                                   | -                                                                                                    | -                                        | -                        | Y          |
| A<br>1 Norws orthdudu                                            | B                                                                                                    | C                                      | D                                                                   | E<br>Il miednestes                                                                                                    | F<br>Capa iadpostka – Jada               | G H                      | <u> </u>   |
| 1 Nazwa artykułu 🗸                                               |                                                                                                    | Dostawca 👻                             | Kategoria 👻                                                         | II. W Jednostce 👻                                                                                                    | Lena jednostko 👻 Jedn.                   |                          |            |
| 2 Lilia magiczna                                                 | Lycoris squamigera                                                                                                    | 15                                     | 1                                                                   | 12 szt.                                                                                                    | \$44,00                                  | 40                       |            |
| 3 Krokus wiosenny                                                | Colchicum :                                                                                                    | 15<br>Sortowanie                       | 1                                                                   | 12 ort                                                                                                    | ¢20.62                                   | 37                       |            |
| 4 Kompostownik                                                   |                                                                                                    | 1 <sup>*</sup> A↓ Dod <u>aj</u> poziom | 🗙 Usuń poziom                                                       | E Kopiuj poziom                                                                                                    | <b>e</b> 🗹 Moje dane mają <u>n</u> agłów | <sub>/ki</sub> <u>13</u> |            |
| 5 Miks piaskowy do kaktusów                                      |                                                                                                    | 6 Kolumna<br>Sortuj według             | Nazwa artykułu 🗸                                                    | Sortowanie K<br>Wartości V C                                                                                                    | iolejność<br>Dd Z do A 🛛 🗸               | 12                       |            |
| 6 Forsycja zwisła                                                | Forsythia suspensa                                                                                                    | 2                                      | Nazwa artykułu<br>Nazwa łacińska<br>Dostawca                        |                                                                                                    |                                          | 3                        |            |
| 7 Iskrzące pudełko                                               |                                                                                                    | 3                                      | Kategoria<br>II. w jednostce<br>Cena jednostkowa<br>Jedn. na stanje |                                                                                                    |                                          | 12                       |            |
| 8 Elektroniczne urządzenie owadobójcze                           |                                                                                                    | 3                                      |                                                                     |                                                                                                    |                                          | 2                        |            |
|                                                                  | Neoaplectana                                                                                                    |                                        | 40                                                                  |                                                                                                    |                                          |                          |            |
| 9 Pozyteczne nicienie                                            | carpocapsae                                                                                                    | 3                                      | 18                                                                  | 0,61                                                                                                    | \$19,95                                  | 4                        |            |
| 10 Cieciorka pstra                                               | Coronilla varia                                                                                                    | 4                                      | 3                                                                   | Doniczki 3 - 3"                                                                                                    | \$12,95                                  | 20                       |            |
| Arkusz1 (+)                                                      |                                                                                                    |                                        |                                                                     | : •                                                                                                    |                                          |                          |            |
| Gotowy                                                           |                                                                                                    |                                        |                                                                     |                                                                                                    |                                          | ─                        | + 115%     |
| Q Wnisz tu wyszukiwane słowa                                     | H; 🥂 🍅                                                                                                    |                                        |                                                                     | 1 🐟 📷 🔊 🗖 🗖                                                                                                    | • 📫 🖬 🖬 🔥                                | (고 한 이 아이 POL 22:19      |            |

# Ćwiczenie 6. Wykonaj sortowanie danych: - wg kolumny → cena jednostkowa → filtry liczb → np. większa niż...

| <b>⊟ ⁵⁺</b> ♂⁺ 🗋 ∓                                                                                  |                                                                    | przyklac                                                                                                    | l [Tryb zgodności] - Exc          | el                                                                                                    |                                        |
|----------------------------------------------------------------------------------------------------|--------------------------------------------------------------------|----------------------------------------------------------------------------------------------------|-----------------------------------|----------------------------------------------------------------------------------------------------|----------------------------------------|
| Plik Narzędzia główne Wstawianie Układ s                                                            | trony Formuły Dane                                                 | Recenzja Widok                                                                                                    | ♀ Powiedz mi, co ch               | cesz zrobić                                                                                                    | Zaloguj się 🧏 Udostępnij               |
| Kolory*     Actional       Actional     Actional       Motywy     Efekty*       Motywy     Ustawien | Dbszar Znaki Tło Tytuły<br>rdruku * podziału * wydruk<br>ia strony | Image: Start Start     Autor       Image: Start Start     Autor       Image: Start Start     Autor       Image: Start Start     Autor       Image: Start Start     Autor       Image: Start Start     Autor       Image: Start Start     Autor       Image: Start Start     Autor       Image: Start Start     Autor       Image: Start Start     Autor | omatyı ▼ Linie siatki<br>omatyı ▼ | Nagłówki<br>Wyświetl<br>Drukuj<br>arkusza G Rozmieszczanie                                                         | naj Grupuj Obróć                       |
| F2 $\checkmark$ : $\times \checkmark f_x$ 44                                                        |                                                                    |                                                                                                    |                                   |                                                                                                    |                                        |
| A                                                                                                   | В                                                                  | С                                                                                                    | D                                 | E F                                                                                                    | G H I                                  |
| 1 Nazwa artykułu 👻                                                                                  | Nazwa łacińska  👻                                                  | Dostawca 👻                                                                                                    | Kategoria 👻                       | II. w jednostce 🚽 Cena jednostko 🗸                                                                                 | Jedn. na stani 👻                       |
| 2 Lilia magicana                                                                                    | lucorio equamigara                                                 | 15                                                                                                    | 1                                 | <sup>2</sup> Sortuj od najmniejszych do największych<br>12 ozt <sup>Z</sup> Sortuj od największych do największych | 40                                     |
|                                                                                                    | Lycons squamigera                                                  | 15                                                                                                    | 1                                 | Sortuj według kolorów                                                                                              | 40                                     |
| 3 Krokus wiosenny                                                                                   | Colchicum                                                          | 15                                                                                                    | 1                                 | 12 szt. 😵 Wyczyść filtr z "Cena jednostkowa"                                                                       | 37                                     |
|                                                                                                    |                                                                    |                                                                                                    |                                   | Filtruj według koloru ▶                                                                                            |                                        |
| 4 Kompostownik                                                                                      |                                                                    | 1                                                                                                    | 20                                | Pojemr Eiltry liczb                                                                                                | <u>R</u> ówna się                      |
| 5 Miks piaskowy do kaktusów                                                                         |                                                                    | б                                                                                                    | 7                                 | Worek Wyszukaj                                                                                                    | <u>N</u> ie równa się                  |
|                                                                                                    |                                                                    | 0                                                                                                    |                                   | ✓ (Zaznacz wszystko)                                                                                               | <u>W</u> iększe niż                    |
| 6 Forsycja zwisła                                                                                   | Forsythia suspensa                                                 | 2                                                                                                    | 22                                | 1 szt. S2,25                                                                                                    | Większe niż lub równe                  |
|                                                                                                    |                                                                    |                                                                                                    |                                   |                                                                                                    | Mnjejsze niż<br>Mnjejsze niż lub równe |
| 7 Iskrzące pudełko                                                                                  |                                                                    | 3                                                                                                    | 18                                | 1 pude S3,25<br>♀ \$3,30                                                                                           | Między                                 |
| 8 Elektroniczne urzadzenie owadobóicze                                                              |                                                                    | 3                                                                                                    | 18                                | 1 w pu                                                                                                    | Pierwsze 10                            |
|                                                                                                    | Neoaplectana                                                       | _                                                                                                    |                                   |                                                                                                    | Powyż <u>ej</u> średniej               |
| 9 Pożyteczne nicienie                                                                               | carpocapsae                                                        | 3                                                                                                    | 18                                | 0,61                                                                                                    | P <u>o</u> niżej średniej              |
|                                                                                                    |                                                                    |                                                                                                    |                                   |                                                                                                    | Eiltr niestandardowy                   |
| 10 Cieciorka pstra                                                                                  | Coronilla varia                                                    | 4                                                                                                    | 3                                 | Doniczki 3 - 3" \$12,9                                                                                             | 20                                     |
| Arkusz1 (+)                                                                                         |                                                                    |                                                                                                    | I                                 |                                                                                                    |                                        |
| Gotowy                                                                                              |                                                                    |                                                                                                    |                                   |                                                                                                    | Ⅲ Ⅲ <b>Ⅲ − − − +</b> 11                |
| + Q Whisz tu wyszukiwane słowa                                                                      | ы; 🥂 🥐                                                             | š 🥅 🔿 🗖                                                                                                    |                                   | 1 🛧 📷 🔊 🖬 👩 📫 📷                                                                                                    | x 目 へ 物記 駅 「山川」 POL 22:45 🚍            |

# Ćwiczenie 7. Wykonaj sortowanie danych: - wg kolumny → Kategoria→ filtry tekstu → np. równa się → 18

| 🛱 🔊 🖓 🗋 📼                                                                                                    |                                             | przyklad                                                                            | [Tryb zgodności] - Exc             | el                                                       |                              | - 13                                        | o ×                         |
|----------------------------------------------------------------------------------------------------|---------------------------------------------|-------------------------------------------------------------------------------------|------------------------------------|----------------------------------------------------------|------------------------------|---------------------------------------------|-----------------------------|
| Plik Narzędzia główne Wstawianie Układ                                                                                                    | strony Formuły Dane                         | Recenzja Widok                                                                      | ♀ Powiedz mi, co ch                | icesz zrobić                                             |                              | Zaloguj się                                 | ♀ Udostępnij                |
| Tabela<br>przestawna<br>Tabele<br>D3<br>Tabela<br>Polecane tabele<br>Tabele<br>Tabele<br>Tabele<br>Tabele<br>Tabele<br>Tabele<br>Tabela<br>Tabela<br>Tabela<br>Tabela<br>Przestawna<br>Tabela<br>Tabela<br>Tabela<br>Tabela<br>Tabela<br>Tabela<br>Tabela<br>Tabela<br>Tabela<br>Tabela<br>Tabela<br>Tabela<br>Tabela<br>Tabela<br>Tabela<br>Tabela<br>Tabela | Sklep<br>Sklep<br>Moje dodatki v<br>Dodatki | W + b +<br>W + b +<br>Wykres<br>Wykresy<br>Wykresy                                  | Mapa<br>3-W ~<br>Przewodniki Wykre | y Kolumnowy Zysk/<br>strata<br>sy przebiegu w czasie Fil | tor Oś<br>czasu<br>try Linki | ale Nagłówek<br>towe i stopka □<br>Tekst Sj | wnanie •<br>mbol<br>mbole • |
| Α                                                                                                    | В                                           | С                                                                                   | D                                  | E                                                        | F                            | G                                           | H A                         |
| 1 Nazwa artykułu 🗸                                                                                                    | Nazwa łacińska 👻                            | Dostawca 👻                                                                          | Kategoria 🗔                        | II. w jednostce                                          | ✓ Cena jednostko ✓           | Jedn. na stanie 🕞                           |                             |
| 7 Iskrzące pudełko                                                                                                    |                                             | <sup>2</sup> ↓ <u>S</u> ortuj od A do Z<br><sup>X</sup> ↓ S <u>o</u> rtuj od Z do A |                                    | 1 pudełko w zestawie                                     | \$14,75                      | 12                                          | 2                           |
| 8 Elektroniczne urządzenie owadobójcze                                                                                                    |                                             | Sortuj według koloró                                                                | w Þ                                | 1 w pudełku                                              | \$37,00                      | 2                                           | 2                           |
| 9 Pożyteczne nicienie                                                                                                    | Neoaplectana<br>carpocapsae                 | Filtruj według koloru<br>Filtry tekstu                                              | Þ                                  | Równa sie                                                | \$19,95                      | 4                                           | ł                           |
| 65 Budka dla jaskółek                                                                                                    | ſ                                           | Wyszukaj                                                                            | P                                  | <u>N</u> ie równa się                                    | \$70,00                      | з                                           | }                           |
| 66 Pułapka na zwierzęta                                                                                                    |                                             |                                                                                     |                                    | <u>Z</u> aczyna się od<br><u>K</u> ończy się na          | \$34,00                      | 2                                           | 2                           |
| 67 Domek dla biedronek                                                                                                    |                                             |                                                                                     |                                    | <u>N</u> ie zawiera                                      | \$14,00                      | 6                                           | ;                           |
| 68 Siatka ochronna                                                                                                    |                                             |                                                                                     |                                    | <u>Filtr niestandardowy</u><br>1 rolka 14'x14x40'        | \$7,50                       | 12                                          | 2                           |
| 120 Pochodnie odstraszające                                                                                                    |                                             |                                                                                     | × Anului                           | 3 szt.                                                   | \$17,50                      | 16                                          | ;                           |
| 121 Pochodnia odstraszająca                                                                                                    |                                             | 3                                                                                   | .:                                 | 1 duża                                                   | \$15,95                      | 6                                           | ;                           |
| Arkurat                                                                                                    |                                             |                                                                                     |                                    |                                                          |                              |                                             | <b>↓</b>                    |
| Gotowy Znaleziono 17 rekordów z 189                                                                                                    |                                             |                                                                                     |                                    | : [4]                                                    | <b>=</b>                     |                                             | + 115%                      |
|                                                                                                    | H: 🥐 🕈                                      | 🐃 👝 🕋                                                                               |                                    | 1 🔺 🖬 👼 🗖                                                |                              | م قت قت الس POL 2                           | 2:56                        |

# Ćwiczenie 8. Wykonaj sortowanie danych: - wg kolumny → Cena jednostkowa→ filtry tekstu → np. jest większe niż → 30

| E   | <b>┨ ぢ ग</b> ंग □ =                                            |                                    |                                                                                   |                                                | l [Tryb zgodności] - Ex          |                              |              |                        |                                            |                          |              | ×    |
|-----|----------------------------------------------------------------|------------------------------------|-----------------------------------------------------------------------------------|------------------------------------------------|----------------------------------|------------------------------|--------------|------------------------|--------------------------------------------|--------------------------|--------------|------|
| PI  | ik Narzędzia główne Wstawianie Układ s                         | strony Formuły Dane                | Recen                                                                             | izja Widok                                     | ♀ Powiedz mi, co o               | hcesz zrobić                 |              |                        | Zaloguj                                    | się R                    | Udostępni    | ij   |
| Ta  | bela Polecane tabele Tabela tawna przestawne Tabele Ilustracje | Sklep<br>Moje dodatki -<br>Dodatki | ■ -<br>\$<br>\$<br>\$<br>\$<br>\$<br>\$<br>\$<br>\$<br>\$<br>\$<br>\$<br>\$<br>\$ | i∴ ▼<br>Wykres<br>☆ * przestawny<br>resy       | Mapa<br>3-W ~<br>Przewodniki Wyk | wy Kolumnowy Zysk/<br>strata | Fragmentator | r Oś<br>czasu<br>Linki | Pole Nagłówek<br>ekstowe i stopka<br>Tekst | π Rówr<br>Ω Symb<br>Symb | anie *<br>ol | ~    |
| F7  | ▼ : × ✓ f <sub>x</sub> 14,75                                   |                                    |                                                                                   |                                                |                                  |                              |              |                        |                                            |                          |              | ~    |
|     | A                                                              | В                                  |                                                                                   | С                                              | D                                | E                            |              | F                      | G                                          |                          | Н            |      |
| 1   | Nazwa artykułu 👻                                               | Nazwa łacińska 👻                   |                                                                                   | Dostawca 👻                                     | Kategoria                        | T II. w jedr                 | nostce 🗸 👻   | Cena jednostko 🗸       | Jedn. na stanie                            | -                        |              | _    |
| 7   | Iskrzące pudełko                                               |                                    | 3                                                                                 |                                                | 18                               | 1 pudełko w ze               | stawie       | \$14,75                |                                            | 12                       |              |      |
| 8   | Elektroniczne urządzenie owadobójcze                           |                                    | 3                                                                                 |                                                | 18                               | 1 w pudełku                  |              | \$37,00                |                                            | 2                        |              |      |
| 0   |                                                                | Neoaplectana                       | 2                                                                                 |                                                | 19                               | 0.61                         |              | \$10.05                |                                            | 4                        |              |      |
| 65  | Budka dla jaskółek                                             |                                    | 3                                                                                 |                                                | 18                               | 1 szt.                       |              | \$70,00                |                                            | 3                        |              |      |
| 66  | Pułapka na zwierzęta                                           |                                    | 3                                                                                 | Autofiltr niestar                              | ndardowy                         |                              |              |                        | ?                                          | ×                        |              |      |
| 67  | Domek dla biedronek                                            |                                    | 3                                                                                 | Pokaż wiersze, w<br>Cena jednos<br>jest wieksz | v których:<br>tkowa<br>ze niż    | 30                           |              |                        |                                            | ~                        |              |      |
| 68  | Siatka ochronna                                                |                                    | 3                                                                                 | ●! C                                           | ) <u>r</u> nb                    |                              |              |                        |                                            |                          |              |      |
| 120 | Pochodnie odstraszające                                        |                                    | 3                                                                                 | _ Symbol ? zastępu<br>Symbol * zastępu         | uje dowolny znak.                | iw.                          |              |                        |                                            | ~                        |              | _    |
| 121 | Pochodnia odstraszająca                                        |                                    | 3                                                                                 |                                                | -,                               |                              |              |                        | OK Anu                                     | iluj                     |              | _    |
|     | Arkusz1 (+)                                                    |                                    |                                                                                   |                                                |                                  | : 4                          |              |                        |                                            | _                        |              |      |
| Got | owy Znaleziono 3 rekordów z 189                                |                                    |                                                                                   |                                                |                                  |                              |              |                        | III                                        | -                        | + 1          | 115% |
| 1   | 𝒫 Wpisz tu wyszukiwane słowa                                   | 🗄 🏂 🍹                              | )                                                                                 | <b>=</b> 🖻 🖲                                   | ) 💾 🕼 🤇                          | ، 🖄 🐟 وَ                     | 🥥 🖂 🄇        | ) 📫 🔯 🤉                | [] ^ 密 닫 🗤 POL<br>PLP                      | 23:0<br>2020-0           | 0<br>15-05   | 2    |

### Ćwiczenie

- 9. Wykonaj sortowanie danych:
- wg kolumny dostawca = 18
- wg kolumny dostawca = 1
- wg kolumny kategoria = 1
- wg kolumny kategoria = 18
- zastosuj inne sortowanie danych wg
   Twojego wyboru

# Ćwiczenie 10. Pokaż formularz danych: - Menu górne → Powiedz mi co chcesz zrobić? → Formularz

|                                                 |                                                                                     | pizyklad [liyb zgodilości] - tkcel                                                                                                    |                                        | <b>—</b>              | 8 7          |
|-------------------------------------------------|-------------------------------------------------------------------------------------|----------------------------------------------------------------------------------------------------|----------------------------------------|-----------------------|--------------|
| Plik Narzędzia główne Wstawianie Układ strony F | Formuły Dane Recenzja                                                               | Widok 🛛 🛛                                                                                                    |                                        | Zaloguj się           | ₽ Udostępnij |
| Pobieranie danych<br>zewnętrznych –             | ołączenia 2↓ <u>₹ 2</u><br>łaściwości<br>dytuj łącza <mark>₹↓ Sortuj Filtruj</mark> | Wyczyść       Ostatnio używane       Image: Construction of the system of the system of the s | rupuj 🔹<br>ozgrupuj 🔹<br>uma częściowa | - This                |              |
|                                                 | Arkusz1                                                                             |                                                                                                    |                                        | ? ×                   | ~            |
| B3 • : × ✓ fr Colchicum                         | Naz <u>w</u> a artykułu:                                                            | Lilia magiczna                                                                                                    | ^                                      | 1 z 189               | ~            |
| A B<br>1 Nazwa artykułu Vazwa łac               | Nazwa ła <u>c</u> ińska:                                                            | Lycoris squamigera                                                                                                    | [                                      | Nowy                  | K L          |
| 2 Lilia magiczna Lycoris squami                 | <u>D</u> ostawca:                                                                   | 15                                                                                                    | [                                      | <u>U</u> suń          |              |
| 3 Krokus wiosenny Colchicum                     | Ka <u>t</u> egoria:                                                                 | 1                                                                                                    |                                        | Przywróć              |              |
| 4 Kompostownik –                                | <u>l</u> l. w jednostce:                                                            | 12 szt.                                                                                                    | [                                      | Zabidź poprz          |              |
| 6 Forsycja zwisła Forsythia suspe               | C <u>e</u> na jednostkowa:                                                          | 44                                                                                                    | l                                      |                       |              |
| 7 Iskrzące pudełko                              | Jedn. na stanie:                                                                    | 40                                                                                                    | l                                      | Znaj <u>d</u> z nastę |              |
| 8 Elektroniczne urządzenie owadobójcze          |                                                                                     |                                                                                                    | l                                      | <u>K</u> ryteria      |              |
| 9 Pożyteczne nicienie carpocapsae               |                                                                                     |                                                                                                    | [                                      | <u>Z</u> amknij       |              |
| 10 Cieciorka pstra Coronilla varia              |                                                                                     |                                                                                                    | L                                      |                       |              |
| 11 Bluszcz pospolity Hedera helix               |                                                                                     |                                                                                                    | ~                                      |                       |              |
| Gotowy                                          |                                                                                     |                                                                                                    |                                        | <br>Ⅲ Ⅲ Ⅲ <b>-</b>    | + 100%       |
| + Q Wpisz tu wyszukiwane słowa                  | 려 🧟 🍅 🗖                                                                             | 🗢 🙉 💾 👔 💋 🛆 📷 🌆 📼 🚳                                                                                                    | à 🖬                                    | x圓 へ 密 ⊑ 小 POL        | 23:31        |

#### **Ćwiczenie** 11. Wyszukaj dane w formularzu: - Kategoria → Kategoria = 1

|                                                                  |                                                                                                    | przyklad [Tryb zgodności] - Excel                                                                                                    |                                     | <b>— —</b>       | · ø ×                     |
|------------------------------------------------------------------|----------------------------------------------------------------------------------------------------|----------------------------------------------------------------------------------------------------|-------------------------------------|------------------|---------------------------|
| Plik Narzędzia główne Wstawianie Układ s                         | l strony Formuły Dane Recenzja                                                                              | Widok 👰                                                                                                    |                                     | Zaloguj się      | Я <sub>+</sub> Udostępnij |
| Pobieranie danych<br>zewnętrznych w Pobieranie i przekształcanie | Połączenia     £uł Z 2     Filtruj     Połącz     Połączenia     £uł Z 2     Filtruj     Filtruj     Połącz | Wyczyść     Ostatnio używane     Image: Constantio używane     Image: Constantio używane       Zastosuj (     Dodaj lub usuń filtry     Image: Constantio używane       Zaawansc     Formularz     Image: Constantio używane | upuj •<br>zgrupuj •<br>ma częściowa |                  | ~                         |
| <b>⊟ 5</b> • ∂• □ =                                              | Arkusz1                                                                                                    |                                                                                                    |                                     | ? ×              |                           |
| B3 ▼ : × ✓ fx Colchicum                                          | <sup>m</sup> Naz <u>w</u> a artykułu:                                                                       | Lilia magiczna                                                                                                    | ^                                   | 1 z 189          | ~                         |
| A<br>1 Nazwa artykułu V<br>N                                     | B<br>Nazwa łac Nazwa ła <u>c</u> ińska:                                                                     | Lycoris squamigera                                                                                                    |                                     | Nowy             |                           |
| 2 Lilia magiczna Lycoris                                         | is squami <sub>l</sub> <u>D</u> ostawca:                                                                    | 15                                                                                                    |                                     | <u>U</u> suń     |                           |
| 3 Krokus wiosenny Colchie                                        | Kategoria:                                                                                                  | 1                                                                                                    |                                     | Przywróć         |                           |
| Kompostownik     Miks piaskowy do kaktusów                       | II. w jednostce:                                                                                            | 12 szt.                                                                                                    |                                     | Znajdź poprz     |                           |
| 6 Forsycja zwisła Forsyt                                         | thia suspe                                                                                                  | 44                                                                                                    |                                     | Znajdź naste     |                           |
| 7 Iskrzące pudełko                                               | Jedn. na stanie:                                                                                            | 40                                                                                                    |                                     |                  |                           |
| 8 Elektroniczne urządzenie owadobójcze                           | plastana                                                                                                    |                                                                                                    |                                     | <u>K</u> ryteria |                           |
| 9 Pożyteczne nicienie carpoc                                     | capsae                                                                                                    |                                                                                                    |                                     | Zamknij          |                           |
| 10 Cieciorka pstra Coroni                                        | nilla varia                                                                                                 |                                                                                                    |                                     |                  |                           |
| 11 Bluszcz pospolity Heder                                       | ra helix                                                                                                    |                                                                                                    | ¥                                   |                  |                           |
| Gotowy                                                           | L                                                                                                    | · · ·                                                                                                    |                                     |                  | + 100%                    |
|                                                                  | 8. 🛷 🐃 💳                                                                                                    |                                                                                                    |                                     |                  | 23:31                     |

#### **Ćwiczenie** 12. Wyszukaj dane w formularzu: - Kategoria → Cena jednostkowa >=10

|                                                                     |                                                             | przyklad [Tryb zgodności] - Excel                                                                                                    |                                           | 困 –                   | o ×        |
|---------------------------------------------------------------------|-------------------------------------------------------------|----------------------------------------------------------------------------------------------------|-------------------------------------------|-----------------------|------------|
| Plik Narzędzia główne Wstawianie Układ strony                       | Formuły Dane Recenzja                                       | Widok 👰                                                                                                    |                                           | Zaloguj się 🛛 🎗 U     | Jdostępnij |
| Pobieranie danych<br>zewnętrznych -<br>Pobieranie i przekształcanie | Połączenia<br>Właściwości<br>Edytuj łącza Z↓ Sortuj Filtruj | Wyczyść     Ostatnio używane       Zastosuj i     Dodaj lub usuń filtry       Zastosuj i     Dodaj lub usuń filtry       Zaawansc     Formularz | Grupuj 👻<br>Rozgrupuj 👻<br>Suma częściowa | *3<br>-3              | ~          |
| ם ילי <u>ו</u>                                                      | Arkusz1                                                     |                                                                                                    |                                           | ? ×                   |            |
| B3 ▼ : × √ fx Colchicum                                             | Naz <u>w</u> a artykułu:                                    | Lilia magiczna                                                                                                    | ^                                         | 1 z 189               | ~          |
| A     B       1     Nazwa artykułu     Nazwa łac                    | Nazwa ła <u>c</u> ińska:                                    | Lycoris squamigera                                                                                                    |                                           | Nowy                  |            |
| 2 Lilia magiczna Lycoris squami                                     | <u>D</u> ostawca:                                           | 15                                                                                                    |                                           | <u>U</u> suń          |            |
| 4 Kompostownik                                                      | Ka <u>t</u> egoria:                                         | 1                                                                                                    |                                           | Przywróć              |            |
| 5 Miks piaskowy do kaktusów                                         | <u>I</u> I. w jednostce:                                    | 12 szt.                                                                                                    |                                           | Znajdź p <u>o</u> prz |            |
| 6 Forsycja zwisła Forsythia suspe                                   | C <u>e</u> na jednostkowa:                                  | 44                                                                                                    |                                           | Znaj <u>d</u> ź nastę |            |
| 7 Iskrzące pudełko                                                  | Jedn. na stanie:                                            | 40                                                                                                    |                                           | <u>K</u> ryteria      |            |
| 9 Pożyteczne nicienie kradkowaciowacio Neoaplectana carpocapsae     |                                                             |                                                                                                    |                                           | Zamkniji              |            |
| 10 Cieciorka pstra Coronilla varia                                  |                                                             |                                                                                                    |                                           | Zamknij               |            |
| 11 Bluszcz pospolity Hedera helix                                   | -                                                           |                                                                                                    | ~                                         |                       | <b></b>    |
| Gotowy                                                              |                                                             |                                                                                                    |                                           |                       | + 100%     |
| - O Whitz tu www.zukiwana słowa                                     | н 🥐 🐃 💳                                                     | 👄 🐽 🛄 🙉 🚿 🛆 📷 📠 👩                                                                                                    | -                                         | ▼目 へ 8 町 小小 POL 23:31 | B          |

### Ćwiczenie

### 13. Wykonaj inne wyszukiwanie w formularzu 14. Zapisz plik po sortowaniu